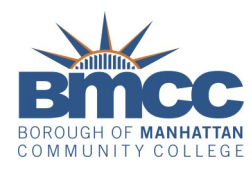

# APPLY FOR FINANCIAL AID IN 6 EASY STEPS 2023/2024 ACADEMIC YEAR

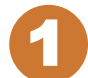

## USE 2021 INCOME INFORMATION

- You and your spouse (if you are married) or your parents (if you are a dependent student) will report income information from the 2021 calendar year
- When you file your FAFSA, you will be prompted (if eligible) to use the IRS Data Retrieval Tool to import you and your spouse (if married) or your parents' (if dependent) 2021 income information directly from IRS records to your application
- If you cannot use the IRS Data Retrieval Tool or have not filed a 2021 tax return, you may be asked to submit documentation from the IRS after your FAFSA is processed

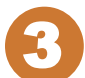

### PREPARE YOUR FSA ID

- FSA IDs are your and your parents' electronic signatures for web applications
- You and your parents (if dependent) may obtain an FSA ID when you file your FAFSA (see Step 4)
- You will receive and be able to use your FSA IDs immediately
- FSA IDs are your and your parents' electronic signatures for web applications
- Save your FSA IDs you will need to use them every year
- If your parent does not have a Social Security Number they will be unable to obtain an FSA ID but will be able to complete the FAFSA

# **5** FILE TAP-ON-THE-WEB

- TAP (Tuition Assistance Program) gives New York State-funded fulltime & part-time tuition assistance awards
- Review and correct the pre-printed answers on your TAP-ON-THE-WEB application and answer any questions that are missing
- BMCC's TAP school code = 1404
- Your & your parents' federal FSA IDs (or Signature Page if you didn't use a FSA ID ) serve as the signatures for TOTW
- If you missed the link for TAP-ON-THE-WEB (see step 4), you will receive an e-mail reminder from New York State to file TOTW at: https://www.tap.hesc.ny.gov/totw

#### WE'RE HERE TO HELP AS YOU MAKE DECISIONS ABOUT YOUR EDUCATION AND FUTURE.

Visit or virtual office hours to speak with a Panther Station Representative. **Hours:** Monday & Thursday 9 a.m. - 5 p.m., Tuesday & Wednesday 9 a.m. - 6 p.m. and Friday 10 a.m. - 5 p.m.

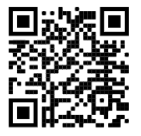

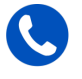

Call (212) 220-1430 to get connected with a financial aid representative.

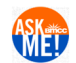

Visit us at https://www.bmcc.cuny.edu/enrollmentmanagement/ and click the "Ask Me" feature to search for

an answer to an Admissions, Financial Aid, or Registration question. If you don't find the information you need with a search, start a live chat with a staff member.

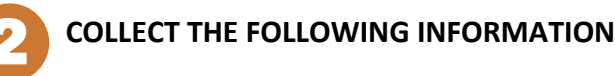

- Your social security number
- Social security numbers and dates of birth for your parents (if dependent)
- Copies of 2021 tax returns (with W-2s) for you & your spouse (if married) or parents (if dependent) for reference when using IRS Data Retrieval Tool (see Step 4)
- Bank, stock, real estate and business records (if applicable) for you and your spouse (if married) or your parents (if dependent)
- Your alien registration number (if you are not a U.S. citizen)

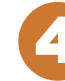

# FILE FAFSA-ON-THE-WEB

- The FAFSA (Free Application for Federal Student Aid) is used for Federal Pell Grant, Work-Study, SEOG & Student Loans
- Use information collected in Steps 2 & 3 to complete the FAFSA
- Select "Start Here" from the homepage menu to start the 2023-2024 FAFSA
- Use the IRS Data Retrieval option (if eligible) to import all 2021 IRS income data automatically to the FAFSA
- When prompted, sign the application with your FSA ID. If your parent, does not have an FSA ID, print and mail a "Signature Page"
- BMCC's Federal School Code = 002691
- Print your FAFSA data & the Confirmation Page for your records this is proof you have submitted your FAFSA successfully
- Look for "Optional Feature Start your state application" on the Confirmation Page to go to TAP-on-the-Web

## **CHECK YOUR FAFSA-ON-THE-WEB & TAP-ON-**THE-WEB REPSONSES

- If you provided an email address on your FAFSA, you will receive an email response (called a Student Aid Report) in 3-5 days
- If there are errors, you will receive a request for more information by mail or email in 2-3 weeks
- You will receive a TAP award notification by email in 3-4 weeks
- After filing a FAFSA, use your FSA ID at any time to check your application status, obtain a copy of your Student Aid Report or make corrections to your FAFSA application data at: http://studentaid.gov/h/apply-for-aid/fafsa
- Check your TAP status or make corrections at: https://www.tap.hesc.ny.gov/ totw
- Respond to any requests for additional information from the Financial Aid Office - most delays in processing come from delayed responses
- Check your financial aid award status by logging onto your Service Center page in CUNYfirst

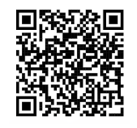

COMPLETE THE 2023/2024 FAFSA FORM HERE